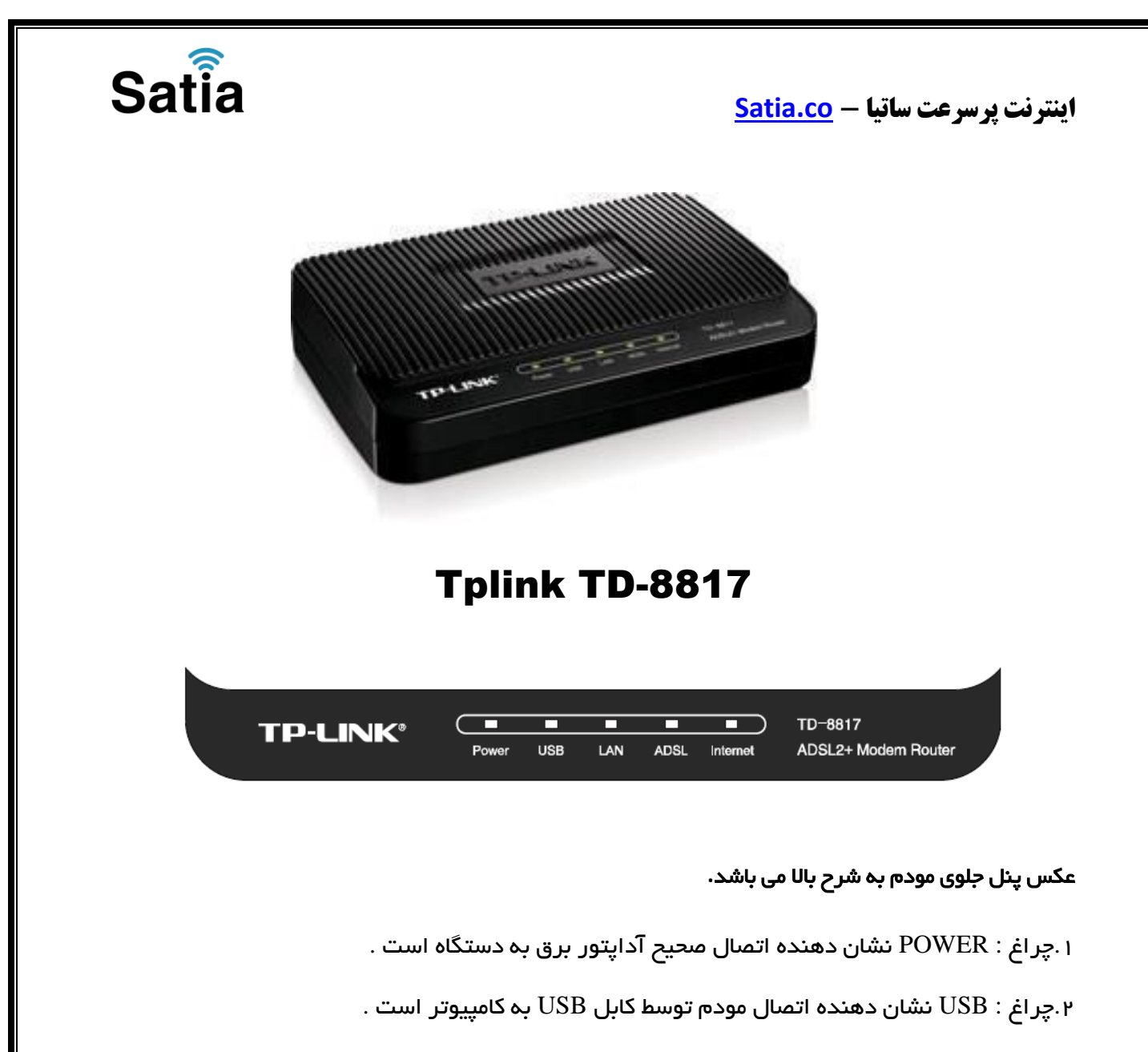

۳ چراغ : LAN نمایانگر اتصال LAN به یک وسیله دیگر است .

۴.چراغ : ADSL در صورت ثابت روشن بودن نمایانگر وجود سرویس ADSL روی خط تلفن متصل شده است.

۵.چراغ : INTERNET در صورت تنظیم صحیح مودم و اتصال مودم به اینترنت این چراغ روشن خواهد شد.

# اینترنت پرسرعت ساتیا -- <u>Satia.co</u>

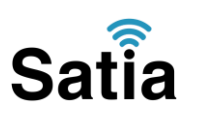

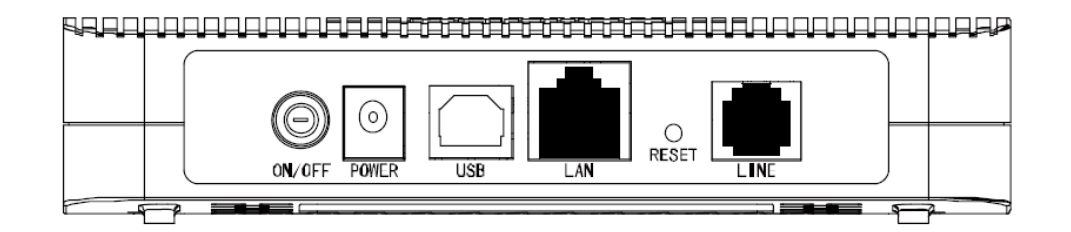

- ۱ : POWER.اتصال آداپتور برق .
- ۰ . ON/OFF: ۲. دکمه روشن و خاموش کردن.
  - ۳ : RESET.دکمه ریست کردن مودم .
- ۲ : LAN. اتصال کابل شبکه بر ای کامپیوتر .
- ۵ : LINE. اتصال به خط تلفن از طریق .LINE
  - ۶ : USB.محل اتصال کابل.USB

### ۱ .نیاز مندی های سیستمی :

۱-۱.سرویس ADSL فعال از سرویس دهنده اینترنت .

- ۲–۱.یک کامپیوتر با کارت شبکه و کابل شبکه (کابل شبکه در پک مودم موجود است)
- (به صورت پیش فرض در ویندوز فعال است) TCP/IP روی کامپیوتر (به صورت پیش فرض در ویندوز فعال است)
  - ۴–۱.یک مرورگر وب مانند فایر فاکس، اینترنت اکسپلورر، کروم، اپرا یا ...

#### اتصال مودم :

لطفا قبل از هر کاری از فعال بودن سرویس ADSL خود مطمئن شوید (با اتصال مودم به خط تلفن باید چراغ ADSL پس از حدود ۳۰ ثانیه ثابت روشن شود) سپس مراحل زیر را برای اتصال مودم انجام دهید :

- ۱.قرار دادن مودم در محل مناسب .
- ۲.قرار دادن آنتن در حالت عمودی .
- . اتصال کارت شبکه کامپیوتر به یکی از پورت های  ${
  m LAN}$  مودم با کابل شبکه مناسب.

۴ اتصال خط تلفن از طریق SPLITTER موجود در پک مودم به مودم .

۵.اتصال آداپتور برق و سپس روشن کردن مودم.

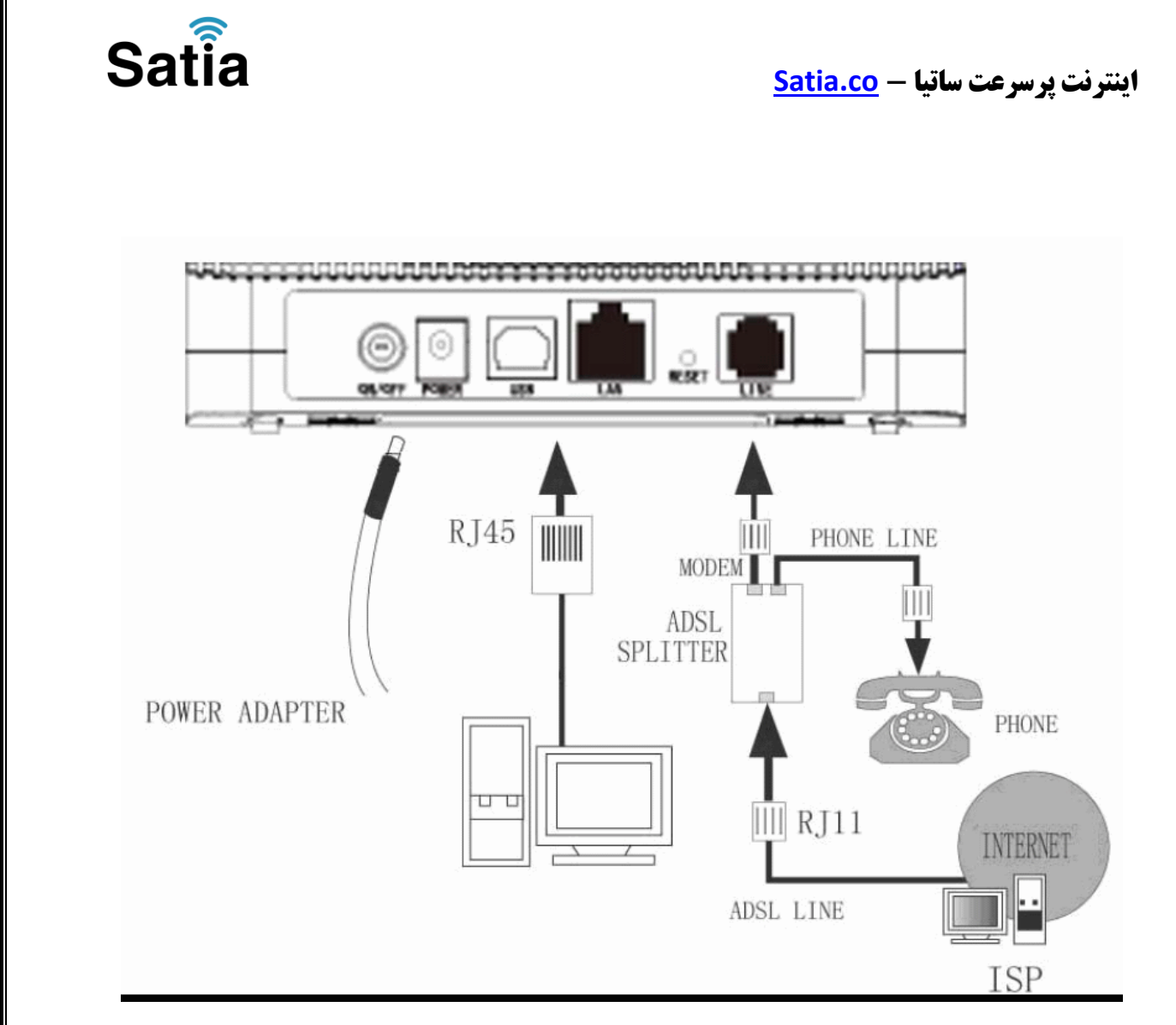

ر اهنمای تصویری نصب صحیح مودم و اسپلیتر به شرح بالا می باشد.

## ر اهنمای تنظیم کارت شبکه کامپیوتر بر ای اتصال به مودم :

•

آدرس پیش فرض این مودم ۱۹۲٬۱۶۸٫۱٫۱ می باشد. و برای اتصال به مودم باید این آدرس بعد از اتصال رایانه به شبکه مودم را در مرورگر وارد کنیم

Address http://192.168.1.1

۳.بعد از چند لحظه پنجره جدیدی باز شده که از شما Usernameو Password مودم را درخواست می نماید این مقادیر به صورت پیش فرض admin و admin به صورت حرف کوچک است .آنها را وارد کرده و روی دکمه OKکلیک کنید.

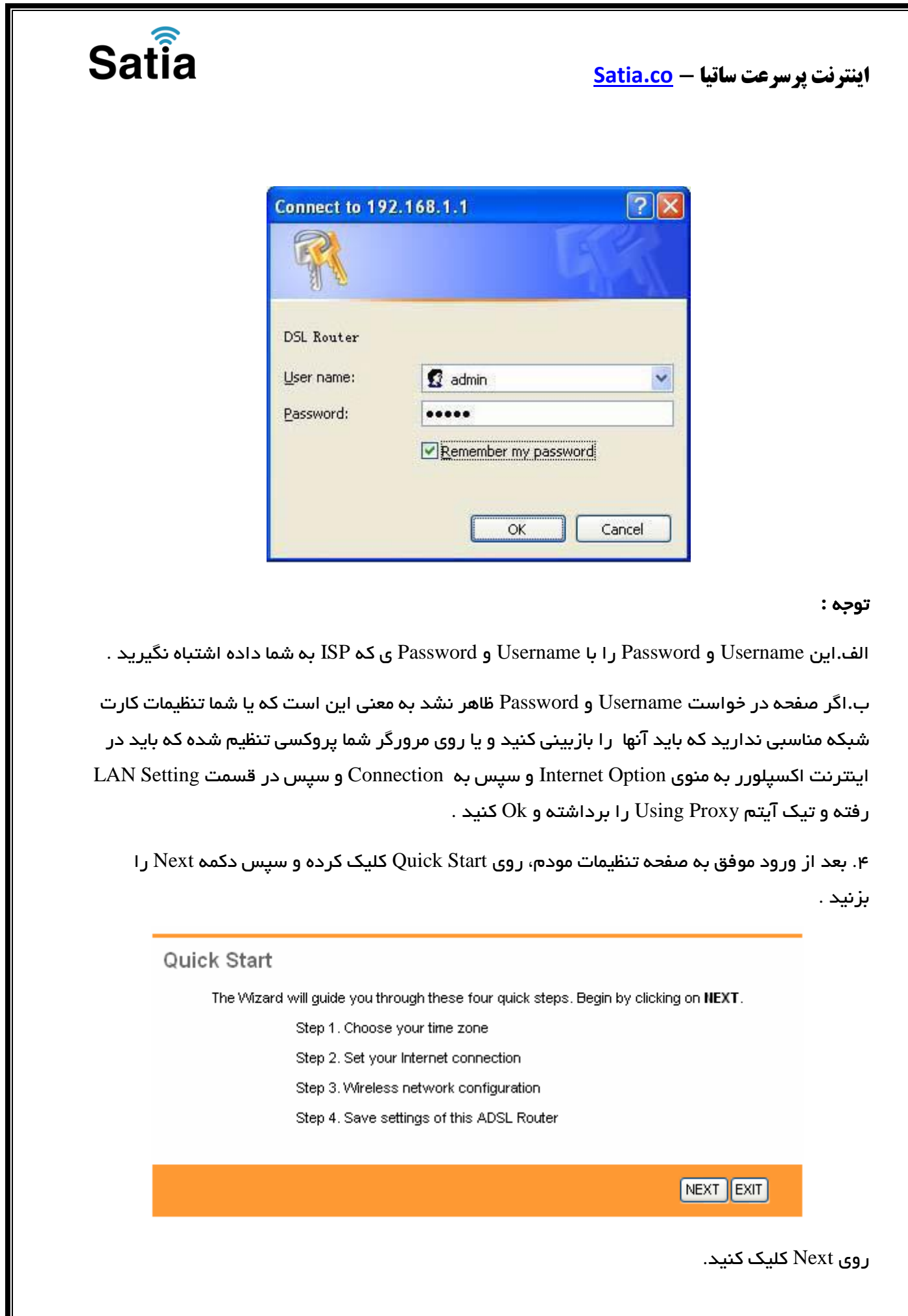

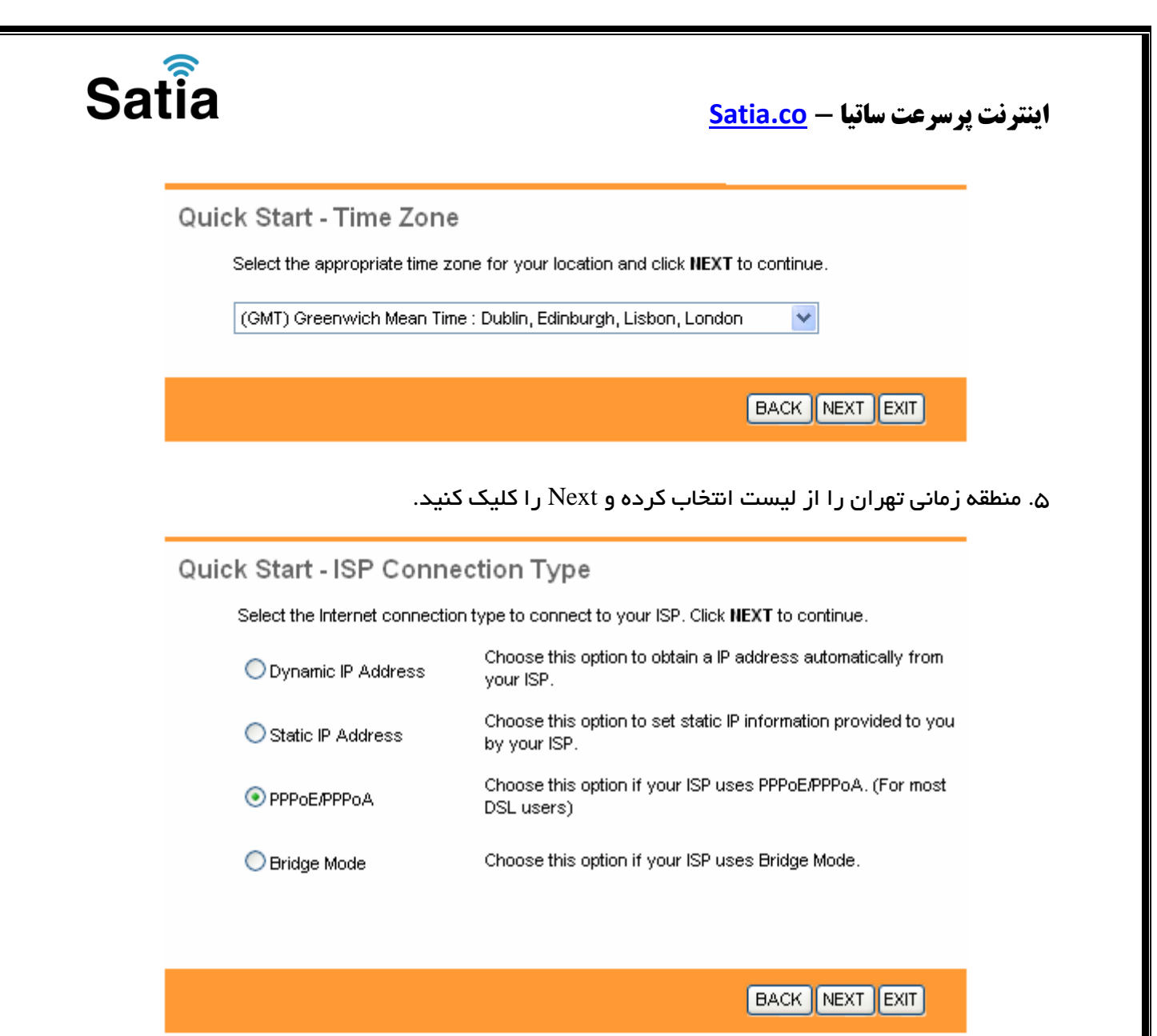

۶ . در این صفحه گزینه PPPoE/PPPoAرا انتخاب و دکمه Next را کلیک کنید.

| Sat                                   | ت پرسرعت ساتیا — <u>Satia.co</u> – ن پرسرعت ساتیا                                                                                                    |
|---------------------------------------|----------------------------------------------------------------------------------------------------|
|                                       | Quick Start - PPPoE/PPPoA                                                                                                    |
|                                       | Enter the PPPoE/PPPoA information provided to you by your ISP. Click NEXT to continue.                                                                                                    |
|                                       | Username:                                                                                                    |
|                                       | Password:                                                                                                    |
|                                       | VPI: 0 (0~255)                                                                                                    |
|                                       | VCI: 35 (1~65535)                                                                                                    |
|                                       | Connection Type: PPPoE LLC                                                                                                    |
|                                       | BACK                                                                                                    |
| ح روی<br>ن در<br>ال                   | فحه مقادیر VPI و VCI را در فیلد های مربوطه وارد کنید، باقی آیتم ها مانند شکل زیر باش<br>Save/Applyکلیک کنید. مقادیر VPI و VCIبر ای هر ISPممکن است متفاوت باشد مقادیر آر<br>ه و ۳۵ و برای ساتیا نیز ۸ و ۳۵ می باشد اگر از این مقادیر مطمئن نیستید از ISP خود سو                                                                                                    |
| ح روی<br>ن در<br>ال                   | فحه مقادیر VPI و VCI را در فیلد های مربوطه وارد کنید، باقی آیتم ها مانند شکل زیر باش<br>Save/Applیک کنید. مقادیر VCI و VPI و VCI بر ای هر ISPممکن است متفاوت باشد مقادیر آر<br>ه و ۳۵ و بر ای ساتیا نیز ۸ و ۳۵ می باشد اگر از این مقادیر مطمئن نیستید از ISP خود سو<br>Quick Start Complete !!                                                                                                    |
| د روی<br>ن در<br>ال                   | نحه مقادیر VPI و VCI را در فیلد های مربوطه وارد کنید، باقی آیتم ها مانند شکل زیر باش<br>Save/Applیک کنید. مقادیر VCI و VPI و VCI هر ISPممکن است متفاوت باشد مقادیر آر<br>ه و ۳۵ و برای ساتیا نیز ۸ و ۳۵ می باشد اگر از این مقادیر مطمئن نیستید از ISP خود سو<br><b>Quick Start Complete !!</b><br>The Setup Wizard has completed. Click on <b>BACK</b> to modify changes or mistakes. Click <b>HEXT</b><br>to save the current settings.                                                                                                    |
| ند روی<br>ن در<br>ال                  | نحه مقادیر VPI و VVI را در فیلد های مربوطه وارد کنید، باقی آیتم ها مانند شکل زیر باش<br>Save/Applیک کنید. مقادیر VPI و VPI و VVI برای هر Save/Applکلیک کنید. مقادیر آر<br>ه و ۲۵ و برای ساتیا نیز ۸ و ۲۵ می باشد اگر از این مقادیر مطمئن نیستید از ISP خود سو<br><b>Quick Start Complete !!</b><br>The Setup Wizard has completed. Click on <b>BACK</b> to modify changes or mistakes. Click <b>NEXT</b><br>to save the current settings.                                                                                                    |
| ند روی<br>ن در<br>ال                  | نخم مقادیر VCI و VCI در فیلد های مربوطه وارد کنید، باقی آیتم ها مانند شکل زیر باش<br>Save/Applyکلیک کنید. مقادیر VCI و VPI و VPI و VPI ممکن است متفاوت باشد مقادیر آر<br>و ۳۵ و برای ساتیا نیز ۸ و ۳۵ می باشد اگر از این مقادیر مطمئن نیستید از ISP خود سو<br><b>Quick Start Complete !!</b><br>The Setup Wizard has completed. Click on <b>BACK</b> to modify changes or mistakes. Click <b>IIEXT</b><br>to save the current settings.<br>BACK NEXT EXIT<br>Dack next settings.                                                                                                    |
| ح روی<br>ن در<br>ال                   | نخم مقادیر PVI و VCI را در فیلد های مربوطه وارد کنید، باقی آیتم ها مانند شکل زیر باش<br>Save/Appl کلیک کنید. مقادیر PVI و VVI رای هر ISP ممکن است متفاوت باشد مقادیر آر<br>ه و ۲۵ و برای ساتیا نیز ۸ و ۲۵ می باشد اگر از این مقادیر مطمئن نیستید از ISP خود سو<br><b>Quick Start Complete !!</b><br>The Setup Wizard has completed. Click on <b>BACK</b> to modify changes or mistakes. Click <b>NEXT</b><br>to save the current settings.<br><u>BACK NEXT EXT</u><br><u>BACK NEXT EXT</u><br><u>T</u> مودم به پایان رسیده است، روی Next کلیک کنید.<br><b>USB :</b>                                  |
| ند روی<br>ال<br>ستفاده                | نحه مقادیر VCI و VVI را در فیلد های مربوطه وارد کنید، باقی آیتم ها مانند شکل زیر باش<br>Save/Appl کلیک کنید. مقادیر VVI و VVI رای هر ISPممکن است متفاوت باشد مقادیر آر<br>ه و ۲۵ و برای ساتیا نیز ۸ و ۲۵ می باشد اگر از این مقادیر مطمئن نیستید از ISP خود سو<br><b>Quick Start Complete !!</b><br>The Setup Wizard has completed. Click on <b>BACK</b> to modify changes or mistakes. Click <b>NEXT</b><br>to save the current settings.<br>BACK NEXT EXIT<br>BACK NEXT EXIT<br>T مودم به پایان رسیده است، روی Next کلیک کنید.<br>T مودم به پایان رسیده است، روی Next کلیک کنید.<br>SusB ت<br>USB ت |
| ید روی<br>ال<br>ستفادہ                | نحه مقادیر VCI و VVI را در فیلد های مربوطه وارد کنید، باقی آیتم ها مانند شکل زیر باش<br>Save/Appl کلیک کنید. مقادیر VVI و VVI پرای هر Save/Appl ممکن است متفاوت باشد مقادیر آر<br>و ۳۵ و برای ساتیا نیز ۸ و ۳۵ می باشد اگر از این مقادیر مطمئن نیستید از ISP خود سو<br><b>Quick Start Complete !!</b><br>The Setup Wizard has completed. Click on <b>BACK</b> to modify changes or mistakes. Click <b>NEXT</b><br>to save the current settings.<br>BACK NEXT EXIT                                                                                                    |
| د روی<br>ن در<br>ال<br>ستفاده<br>ب می | نجه مقادیر VCI و VVI را در فیلد های مربوطه وارد کنید، باقی آیتم ها مانند شکل زیر باش<br>Save/Appl کلیک کنید. مقادیر VPI و VVI رای هر Save/Appl ممکن است متفاوت باشد مقادیر آر<br>ه و ۳۵ و برای ساتیا نیز ۸ و ۳۵ می باشد اگر از این مقادیر مطمئن نیستید از ISP خود سو<br><b>Quick Start Complete !!</b><br>The Setup Wizard has completed. Click on <b>BACK</b> to modify changes or mistakes. Click <b>NEXT</b><br>to save the current settings.<br><b>BACK NEXT EXIT</b>                                                                                                    |

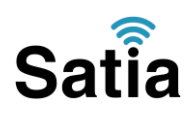

اینترنت پرسرعت ساتیا - <u>Satia.co</u>

مراحل نصب در ایور USB :

با اتصال کابل USB به مودم و سپس به کامپیوتر، سیستم عامل شما در مورد نصب یک سخت افزار جدید پیغام خواهد داد. شما شکل زیر را مشاهده خواهید کرد، location specific of list a from Installرا انتخاب و دکمه Next را کلیک کنید .

بر ای امکان سنجی سرویس دهی به تلفن شما توسط ساتیا کلیک کنید.

برای دیدن تعرفه های  $\mathrm{ADSL}$  ساتیا اینجا را کلیک کنید.